# **Kaspersky Security Center 14**

Служба обеспечения совместимости <gost@basealt.ru>, Максим Князев

v1.0 10.02.2023

### Дистрибутивы

Установка производилась на образе ОС: Альт Сервер 10

Linux host-15 5.10.82-std-def-alt1 #1 SMP Fri Dec 3 14:49:25 UTC 2021 x86\_64 GNU/Linux

Kaspersky Security Center дистрибутив:

```
ksc64-*.x86_64.rpm
```

Kaspersky Security Center web console дистрибутив:

```
ksc-web-console-*.x86_64.rpm
```

## Установка Kaspersky Security Center

1.0 Установка любой программы выполняется на чистой системе только после обновления системы и ядра до актуального состояния:

```
$ su-
# apt-get update
# apt-get dist-upgrade
# update-kernel [-t std-def|un-def]
# reboot
```

1.1 Устанавливаем пакет mariadb-server

# apt-get install mariadb-server

1.2 Настроить рекомендуемые параметры для оптимальной работы СУБД (включить поддержку InnoDB и хранилища MEMORY, а также поддержку кодировок UTF-8 и UCS-2), добавив следующие строки в файл /etc/my.cnf после [client-server]:

[mysqld] sort\_buffer\_size=10M join\_buffer\_size=100M join\_buffer\_space\_limit=300M join\_cache\_level=8 tmp\_table\_size=512M max\_heap\_table\_size=512M key\_buffer\_size=200M innodb\_buffer\_pool\_size=16B innodb\_thread\_concurrency=20 innodb\_flush\_log\_at\_trx\_commit=0 innodb\_lock\_wait\_timeout=300 max\_allowed\_packet=32M max\_connections=151

1.3 В файле /etc/my.cnf.d/server.cnf закомментировать строку skip-networking:

1.4 Включить сервер MariaDB с добавлением в автозагрузку:

# systemctl enable --now mysqld.service

1.5 Установить пароль пользователя СУБД root:

# mysql
MariaDB [(none)]> ALTER USER 'root'@'localhost' IDENTIFIED BY '1';
MariaDB [(none)]> exit

1.5.1. Если при выполнении вышеописанных запросов в БД у Вас возникает ошибка:

ERROR 1728 (HY000):Cannot load from mysql.proc. The table is probably corrupted

1.5.2. Необходимо обновить mysql и повторить пункт 1.5:

```
# control mysqld-chroot disabled
# systemctl restart mysqld
# mysql_upgrade -u root -p1
# control mysqld-chroot enabled
# systemctl restart mysqld
```

1.6 Создать группу kladmins, пользователя ksc и добавить созданного пользователя в созданную группу:

# adduser ksc # groupadd kladmins

| # | gpasswd | -a | ksc  | kladn | nins |
|---|---------|----|------|-------|------|
| # | usermod | -g | klad | mins  | ksc  |

1.7 Установка пакета KSC. Переходим в папку со скаченным дистрибутивом KSC через консоль и командой устанавливаем:

# rpm -i ksc64-\*.x86\_64.rpm

| [root@host-15 Загрузки]# rpm -i ksc64-14.0.0-4260.x86 64.rpm              |
|---------------------------------------------------------------------------|
| Pre install section: 14.0.0-4260                                          |
| Stopping klactprx srv                                                     |
| Stopping klnagent srv                                                     |
| Stopping kladminserver srv                                                |
| Post install section: 14.0.0-4260                                         |
| Kaspersky Security Center has been installed successfully but needs to be |
| properly configured before using.                                         |
| Please run /opt/kaspersky/ksc64/lib/bin/setup/postinstall.pl script by    |
| yourself to configure installed software.                                 |
| Гroot@host-15 Загрузки]#                                                  |

1.8 Запускаем скрипт настройки KSC, принимаем лицензионное соглашение посредством нажатия **Y** и клавиши **ENTER** (повторить дважды):

/opt/kaspersky/ksc64/lib/bin/setup/postinstall.pl root@host-15: /home/server10/Загрузки  $\bigtriangledown$   $\land$   $\propto$ Файл Правка Вид Поиск Терминал Справка onfidentiality obligations, to personal information. They may be disciplined or their contract terminated if they fail to meet these obligations; Monitoring of our systems infrastructure to detect weaknesses and potential in trusions; Monitoring measures taken to ensure the security of personal data; Providing Kaspersky personnel with relevant training and continually updating our security practices in light of new risks and developments in technology. How to Contact Us If you have any questions or comments about this Privacy Policy, Kaspersky's pri vacy practices or if you would like us to update or remove information or prefer ences you provided to us, please visit https://www.kaspersky.com/global-privacypolicy, or you may contact our Kaspersky EU representative via e-mail or phone: Kaspersky Labs GmbH, Ingolstadt, Germany, info@kaspersky.de, +49 (0) 841 98 18 9 0, according to point (a) of Article 13 (1) and Article 27 (1) of GDPR, or you m ay contact our Data Protection Officer in the EU, according to point (b) of Arti cle 13 (1) and Article 37 (1) of GDPR, as well as for the other countries, via d po@kaspersky.com. © 2022 AO Kaspersky Lab Enter 'Y' to confirm that you understand and accept the terms of the End User License Agreement (EULA). You must accept the terms and conditions of the EULA to install the application. Enter 'N' providing you do not accept the terms of the EULA or 'R' to view it again [N]: Y 🖣

1.9 Настройка Сервера:

Выбрать режим установки Сервера: 1) Standard Указать IP-адрес текущей машины: <ip> Указать порт Сервера: 14000 Указать SSL порт Сервера: 13000 Выбрать кол-во управляемых устройств: 1) 1 to 100 networked devices Ввести имя группы безопасности для служб: kladmins Ввести имя учетной записи для запуска службы Сервера администрирования: ksc Ввести имя учетной записи для запуска других служб: ksc Указать адрес сервера СУБД: localhost Указать порт сервера СУБД: 3306 Указать имя базы данных: kscdb Указать пользователя базы данных: root Указать пароль пользователя базы данных: 1 Указать имя администратора Сервера администрирования: kscadmin Указать пароль администратора Сервера администрирования: Admin!@#

> root@host-15: /root  $\heartsuit$   $\land$   $\bigotimes$ Файл Правка Вид Поиск Терминал Справка Add service klnagent srv... Add service kladminserver srv... Add service klactprx srv... Add service klwebsrv\_srv... Starting kladminserver srv... Starting klnagent srv... Starting klactprx\_srv... Starting klwebsrv srv... Wait till the server initialize... It is necessary to create an Administration Server account. This user will act as an Administration Server administrator. The user password cannot have less than 8 and more than 16 characters. Enter the user name: kscadmin Password: Repeat password: User 'kscadmin' has been created Kaspersky Security Center is installed. Binaries were installed in /opt/kaspersky/ksc64/sbin [root@host-15 ~]#

1.10 Проверяем статус служб КSC:

# systemctl status klnagent\_srv.service
# systemctl status kladminserver\_srv.service
# systemctl status klactprx\_srv.service
# systemctl status klwebsrv\_srv.service

| ○ root@host-15: /root ⊙ ∧ ⊗                                                                                                    |
|----------------------------------------------------------------------------------------------------|
| Файл Правка Вид Поиск Терминал Справка                                                                                                    |
| <pre>Kaspersky Security Center is installed.<br/>Binaries were installed in /opt/kaspersky/ksc64/sbin<br/>[root@host-15 ~]# systemctl status klnagent_srv.service<br/>• klnagent_srv.service - Kaspersky Network Agent.<br/>Loaded: loaded (/lib/systemd/system/klnagent_srv.service; enabled; vendor<br/>Active: active (running) since Tue 2022-10-11 14:07:21 MSK; 3min 22s ago<br/>Process: 7613 ExecStart=/opt/kaspersky/ksc64/sbin/klnagent (code=exited, st<br/>Main PID: 7617 (klnagent)<br/>Tasks: 20 (limit: 4695)<br/>Memory: 18.5M<br/>CPU: 1.223s<br/>CGroup: /system.slice/klnagent srv.service</pre> |
| -7614 /opt/kaspersky/ksc64/sbin/klnagent<br>-7616 /bin/sh /var/opt/kaspersky/klnagent_srv/tmp/klsc-4EE67F6C32<br>-7617 /opt/kaspersky/ksc64/sbin/klnagent -d -from_wd                                                                                                    |
| окт 11 14:07:21 host-15 systemd[1]: Starting Kaspersky Network Agent                                                                                                    |
| окт 11 14:07:21 host-15 systemd[1]: klnagent_srv.service: Can't open PID file />                                                                                                    |
| окт 11 14:07:21 host-15 systemd[1]: klnagent_srv.service: Supervising process 7                                                                                                    |
| OKT 11 14:07:21 host-15 systemd[1]: Started Kaspersky Network Agent.                                                                                                    |
| OKI 11 14:07:22 HOST-15 KINAGENT_SEV[/01/]: NETWORK AGENT 14.0.0.4260 has starts                                                                                                    |
| OKI 11 14:07:23 host-15 Kindgent srv[7617]: New Integration with Administrations                                                                                                    |
| Lines 1-20/20 (END)                                                                                                    |

| 0    |                              |                                                                                       |                                                                              |                                                                                                    | roo                                                                                                    | t@host-15: /rc                                                                                                    | oot                                                                         |                                                               |                                                    | $\odot$                                 | $\sim$ ×                  |
|------|------------------------------|---------------------------------------------------------------------------------------|------------------------------------------------------------------------------|----------------------------------------------------------------------------------------------------|----------------------------------------------------------------------------------------------------|----------------------------------------------------------------------------------------------------|-----------------------------------------------------------------------------|---------------------------------------------------------------|----------------------------------------------------|-----------------------------------------|---------------------------|
| Фаі  | йл                           | Правка                                                                                | В                                                                            | ид Поис                                                                                                    | к Терминал                                                                                                    | Справка                                                                                                    |                                                                             |                                                               |                                                    |                                         |                           |
| • k  | Ladi<br>A<br>Pro<br>Mai<br>M | minserv<br>oaded:<br>ctive:<br>ocess:<br>n PID:<br>Tasks:<br>emory:<br>CPU:<br>Group: | er_<br>loa<br>act<br>750<br>751<br>33<br>74.<br>3.2<br>/sy<br>-7<br>-7<br>-7 | srv.serv<br>ded (/l:<br>ive (run<br>8 ExeCS1<br>2 (klsen<br>(limit:<br>5M<br>39s<br>stem.sl:<br>509 /opi<br>511 /bin<br>512 /opi | vice - Kaspe<br>b/systemd/s<br>ining) since<br>art=/opt/ka<br>ver)<br>4695)<br>ce/kladmins<br>/kaspersky/<br>j/sh /var/op<br>/kaspersky/ | rsky Security<br>ystem/kladmin<br>Tue 2022-10-<br>spersky/ksc64<br>erver_srv.ser<br>ksc64/sbin/kl<br>t/kaspersky/k<br>ksc64/sbin/kl | Cente<br>server<br>11 14:i<br>/sbin/l<br>vice<br>server<br>lnagen<br>server | r.<br>_srv.ser<br>07:13 MS<br>klserver<br>t_srv/tm<br>-d -fro | vice; er<br>K; 4min<br>(code=e<br>p/klsc-e<br>m_wd | nabled;<br>14s ag<br>exited,<br>5327A20 | ; ve<br>go<br>, st<br>384 |
| окт  | 11                           | 14:07:                                                                                | 13                                                                           | host-15                                                                                                    | kladminserv                                                                                                    | er_srv[7512]:                                                                                                    | MySQL                                                                       | configu                                                       | ration:                                            | wrong                                   | var>                      |
| окт  | 11                           | 14:07:                                                                                | 13                                                                           | host-15                                                                                                    | kladminserv                                                                                                    | er_srv[7512]:                                                                                                    | MySQL                                                                       | configu                                                       | ration:                                            | wrong                                   | var>                      |
| окт  | 11                           | 14:07:                                                                                | 13                                                                           | host-15                                                                                                    | kladminserv                                                                                                    | er_srv[7512]:                                                                                                    | MySQL                                                                       | 10.6                                                          | (5B4B40                                            | 2444250                                 | )202 <mark>&gt;</mark>    |
| окт  | 11                           | 14:07:                                                                                | 13                                                                           | host-15                                                                                                    | kladminserv                                                                                                    | er_srv[7512]:                                                                                                    | MySQL                                                                       | configu                                                       | ration:                                            | wrong                                   | var>                      |
| окт  | 11                           | 14:07:                                                                                | 13                                                                           | host-15                                                                                                    | kladminserv                                                                                                    | er_srv[7512]:                                                                                                    | MySQL                                                                       | configu                                                       | ration:                                            | wrong                                   | var>                      |
| окт  | 11                           | 14:07:                                                                                | 13                                                                           | host-15                                                                                                    | kladminserv                                                                                                    | er_srv[7512]:                                                                                                    | MySQL                                                                       | configu                                                       | ration:                                            | wrong                                   | var>                      |
| окт  | 11                           | 14:07:                                                                                | 13                                                                           | host-15                                                                                                    | kladminserv                                                                                                    | er_srv[7512]:                                                                                                    | MySQL                                                                       | configu                                                       | ration:                                            | wrong                                   | var>                      |
| окт  | 11                           | 14:07:                                                                                | 15                                                                           | host-15                                                                                                    | kladminserv                                                                                                    | er_srv[7512]:                                                                                                    | The m                                                                       | obile ce                                                      | rtificat                                           | te has                                  | bee>                      |
| окт  | 11                           | 14:07:                                                                                | 15                                                                           | host-15                                                                                                    | kladminserv                                                                                                    | er_srv[7512]:                                                                                                    | Admin:                                                                      | istratio                                                      | n Servei                                           | r 14.0.                                 | 0.4>                      |
| окт  | 11                           | 14:07:                                                                                | 23                                                                           | host-15                                                                                                    | kladminserv                                                                                                    | er_srv[7512]:                                                                                                    | Force                                                                       | d synchr                                                      | onizatio                                           | on with                                 | n de≥_                    |
| line | es                           | 1-23/23                                                                               | (E                                                                           | ND)                                                                                                    |                                                                                                    |                                                                                                    |                                                                             |                                                               |                                                    |                                         | -                         |

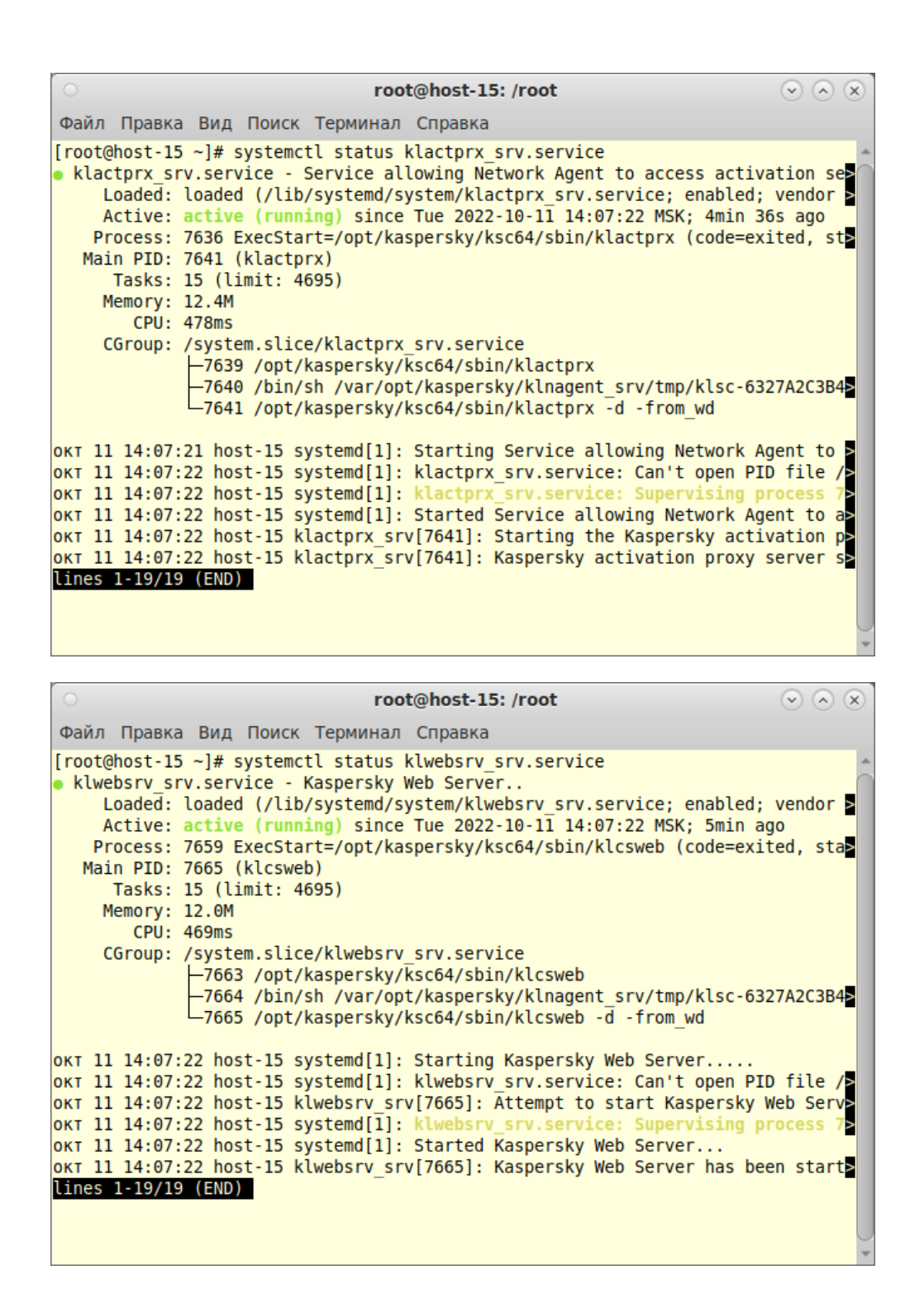

#### Установка KSC Web Console

2.0 Создать файл ответов, который содержит параметры для подключения KSC Web Console к KSC:

```
# cat >/etc/ksc-web-console-setup.json<<EOF
{
    "address": "<ip>",
    "port": 8081,
    "defaultLangId": 1049,
    "trusted":
    "127.0.0.1|13299|/var/opt/kaspersky/klnagent_srv/1093/cert/klserver.cer|KSC Server",
```

```
"enableLog": true,
    "acceptEula": true,
    "certPath": "/var/opt/kaspersky/klnagent_srv/1093/cert/klserver.cer"
}
EOF
```

Где <ip> - IP-адрес сервера KSC.

| 0                                                                                                    | root@host-15: /root                                                                                                    | $\odot$ $\otimes$ $\otimes$ |
|----------------------------------------------------------------------------------------------------|----------------------------------------------------------------------------------------------------|-----------------------------|
| Файл Правка Вид Поиск Терм                                                                                                    | инал Справка                                                                                                    |                             |
| <pre>[root@host-15 ~]# cat &gt;/etc/ks/ &gt; { &gt; "address": "127.0.0.1", &gt; "port": 8081, &gt; "defaultLangId": 1049, &gt; "trusted": "127.0.0.1 13299 , .cer KSC Server", &gt; "enableLog": true, &gt; "acceptEula": true, &gt; "certPath": "/var/opt/kasper: &gt; } &gt; EOF [root@host-15 ~]# ■</pre> | c-web-console-setup.json< <eof<br>/var/opt/kaspersky/klnagent_srv/1093<br/>sky/klnagent_srv/1093/cert/klserver.</eof<br> | cer"                        |

2.1 Установить пакет ksc-web-console:

# apt-get install ./ksc-web-console-\*.x86\_64.rpm

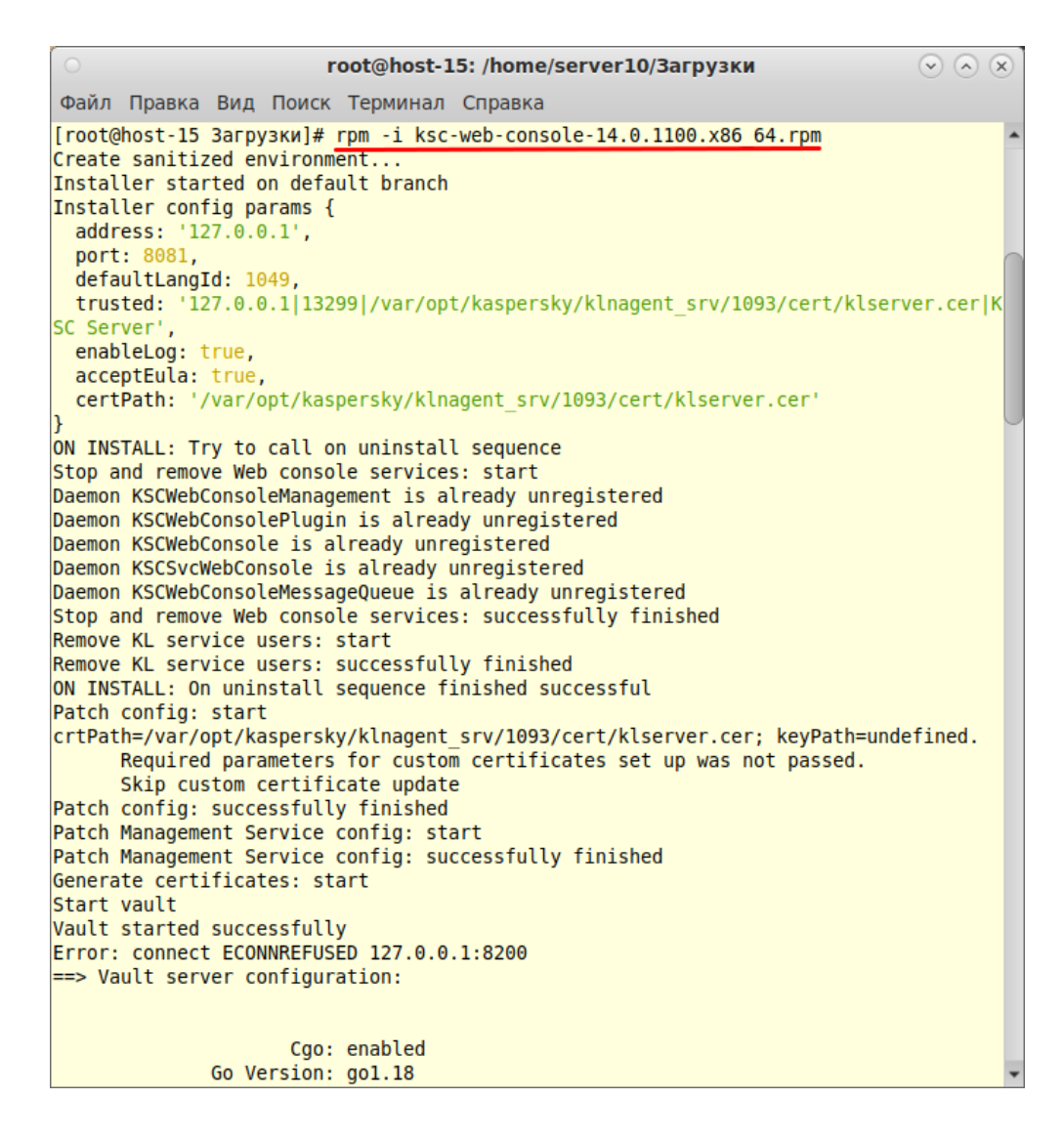

#### Запуск KSC Web Console

3.0 Открыть браузер, перейти по адресу https://<ip>:8081

3.1 Ввести имя: kscadmin ,ввести пароль пользователя: Admin!@#